960-er Grid DIV-Box

\* Kapitel 4 Formaierung

Kapitel 7 Layout mit DIV Containern

mit CSS

Text / Bild – Verhältnis Raster

## 12.8 Gestaltung YES!

In dieser Übung verbindest du die analogen Übungen mit Bild und Text auf Papier und die Übung von letzter Woche, bei der du Inhalte in ein bestehendes 960-er Layout eingefügt hast.

## Wo finde ich Hilfe?

Informationen über Layout mit CSS und 960 Grid System findest du in den Kapiteln 4 und 7 oder unter http://www.960.gs. Ebenso auf der Seite http://www.w3schools.com. Die Dokumentation der Aufgaben 12.6 Layout YES! und 12.7 Content Yes! helfen dir beim spezifischen technischen Vorgehen.

## Was ist zu tun?

Du gestaltest und erstellst im BlueGriffon eine Hompage aus zusammengestelltem Material aus einem Zip-Ordner. Die Inhalte (Bilder und Text) positionierst du mithilfe von DIV –Tags in einem 960-er Grid Layout. Du orientierst dich dabei an den Gestaltungsregeln und selbstgewählten Adjektiven, die es dir ermöglichen präziser zu gestalten.

**1.** Öffne im Bluegriffon die Datei **«html\_vorlage\_960.html»** aus der vorherigen Übung.

2. Lade den Zip-Ordner gestaltung\_yes\_pictures\_fonts.zip vom Webserver «http://webdesign.kanti-baden.ch/uebungen/gestaltung\_yes» herunter, darin findest du Bilder und Schriftarten, die du für die Gestaltung deiner Webseite brauchen kannst. Du kannst die Bilder frei auswählen und auch mit eigenen stimmigen Bildern kombinieren.

3. Damit du konkreter gestalten kannst, besuche die Seite «http://www. randfarben.de/adjektive/» und suche dir 4 Adjektive aus, welche die Aussage, den Stil und die Wirkung der gestalteten Seite am besten beschreiben.

4. Erstelle mit dem Tool Adobe Color CC passend zu den gewählten Bildern ein Farbschema, dass du für die Schrift-, Hintergrundfarbe einsetzen kannst.

5. Erstelle eine Webseite mit einem Header, Footer und mit 3 Menüpunkten. Erstelle für das Menu eine DIV-Box mit der ID «nav» und tippe eine ungeordnete Liste ein. Füge nun die drei Menupunkte «Home», «Seite 2» und «Seite 3» als Einträge der Liste ein. Die Inhalte positionierst du mithilfe von DIV –Tags in einem 960-er Grid Layout präzise. Die Inhalte des Headers und Footers wählst du selber so, dass diese eine gute Usability der Webseite ermöglicht. Weise jeder DIV-Box eine eindeutige ID zu!

6. Betrachte die Seite in zwei oder drei verschiedenen Browsern.

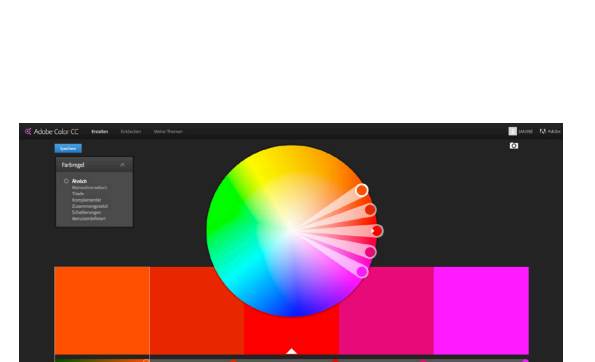

\* Adobe Color CC: Über das Kamerasymbal eigenes Bild hochladen